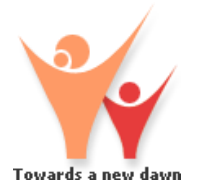

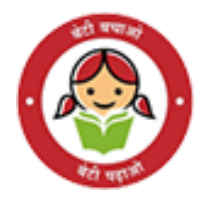

## SHe-Box

- Sexual harassment complaints portal

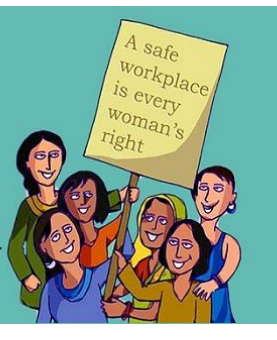

# SHE-BOX

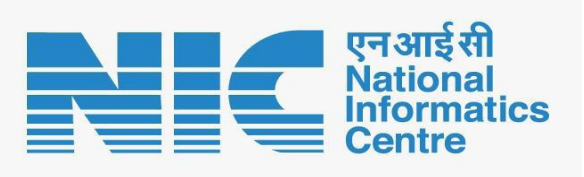

National Informatics Centre Ministry of Electronics & Information Technology Government of India

She-Box Registration of State Nodal Officer (SNO): User Manual

# **User Manual**

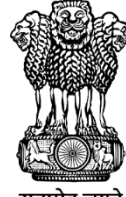

महिला एवं बाल विकास मंत्रालय **MINISTRY OF** WOMEN AND **CHILD DEVELOPMENT** 

सत्यमेव जयते

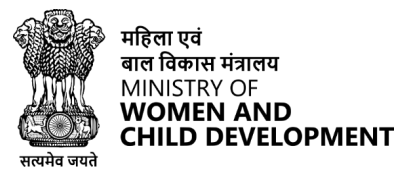

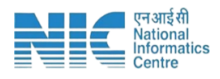

## 1. She-Box portal

## \* Accessing the SHe-Box Portal

| Reference to the second second |         |                 | 0                    |      |               |          |            |  |  |  |  |
|----------------------------------------------------------------------------------------------------|---------|-----------------|----------------------|------|---------------|----------|------------|--|--|--|--|
| HOME A                                                                                                    | BOUT US | LEGAL PROVISION | RESOURCES & TRAINING | LC + | PHOTO GALLERY | WHATSNEW | CONTACT US |  |  |  |  |
| SHe-Box<br>Online Complaint Management System<br>IFYOU ARE FACING SEXUAL HARASSMENT AT WORKPLACE<br>several Harassment electronic Box 1916-Box 11 am effort of Colto provide a lingli window access to new younan, Irrespective of her work class, whether worklig is organized or unorganized,<br>private or public sociar, to facilitate the registration of complaint related to several harassment at workplace can register their complaint through this<br>portal. One a complaint, submitted to the SNH- Box 11 will be directly sent to the concerned authority wwing jurisdiction to take action into the multice.                                                                                                    |         |                 |                      |      |               |          |            |  |  |  |  |
| Statistics     ~~   ~   0   3                                                                                                    |         |                 |                      |      |               |          |            |  |  |  |  |

### i. Enter the URL: https://shebox.wcd.gov.in/

In the address bar at the top of your browser, type in the following URL: [https://shebox.wcd.gov.in/]

## 2. Click on Workplace/Nodal Officer Registration

## To proceed with registration, follow these steps:

Click on "Workplace/Nodal Officer Registration"
Locate the "Workplace/Nodal Officer Registration" option on the main
page and click on it to begin the registration process.

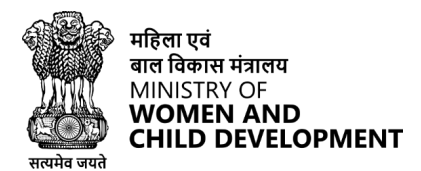

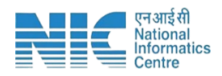

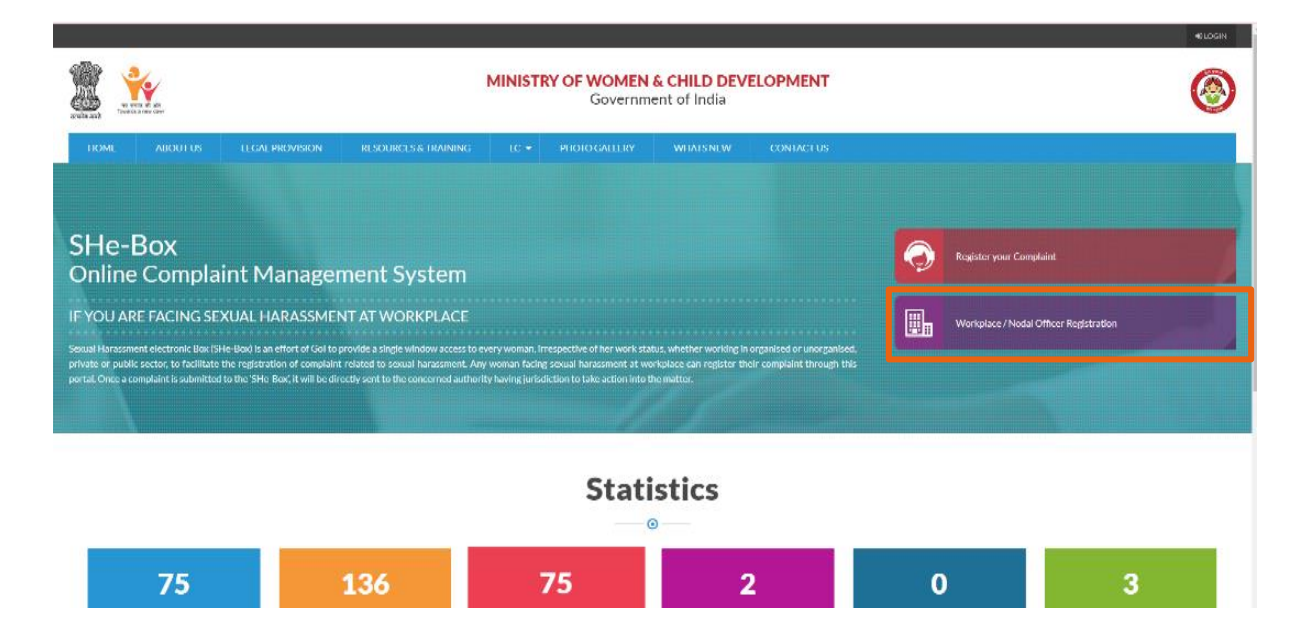

## 3. Select State/UT Nodal Officer (SNO)

## To register the State Nodal Officer (SNO), follow these instructions:

## 1. Click on "State/UT Nodal Officer (SNO)":

Find the "State/UT Nodal Officer (SNO)" option on the main page or menu, and click on it to start the registration process for the State Nodal Officer.

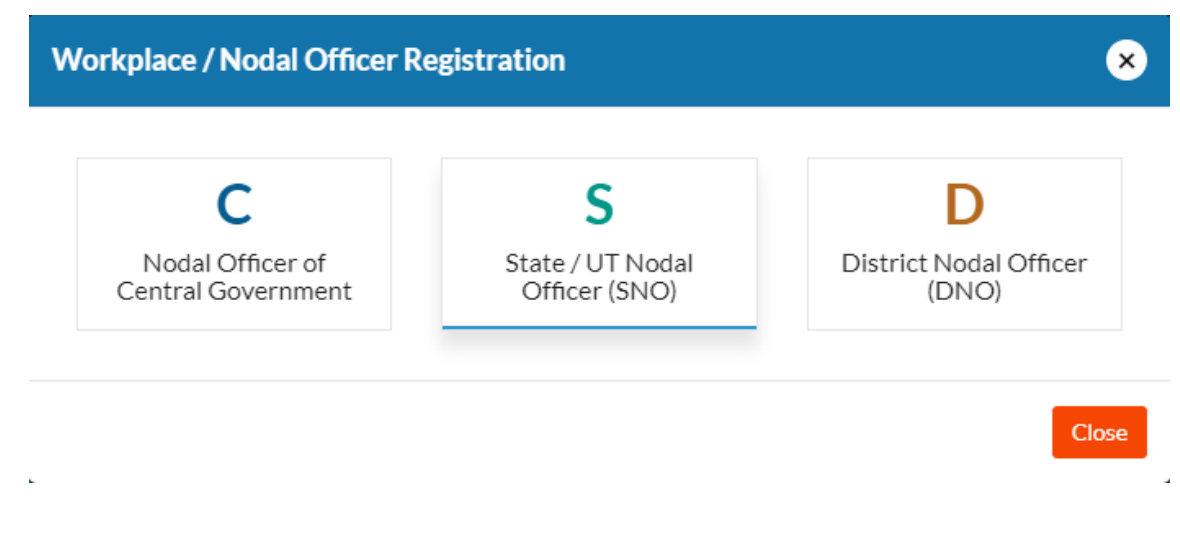

SHE-BOX REGISTRATION OF STATE NODAL OFFICER (SNO): USER MANUAL

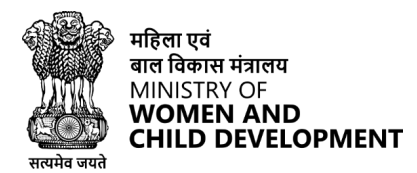

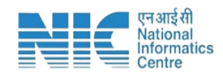

## 4. Join as State Nodal Officer (SNO)

### Complete the Registration Form

Fill in all the required details in the form provided below. Ensure that all information is accurate and complete to successfully join as a State Nodal Officer.

| bin as SNO                                         |                     |           |                                                    |           |  |
|----------------------------------------------------|---------------------|-----------|----------------------------------------------------|-----------|--|
|                                                    |                     |           |                                                    |           |  |
| Basic Details                                      |                     |           |                                                    |           |  |
| 🛔 *Name                                            | 📾 * Designation     | 🛎 *E-mail | D *Mobile                                          | 🛛 *Mobile |  |
| Office Details                                     |                     |           |                                                    |           |  |
| ♀ *State                                           | ✓ Pincode           |           |                                                    |           |  |
| ₩ * Address                                        |                     |           |                                                    |           |  |
| Verification Datalla                               |                     |           |                                                    |           |  |
| Adhaar Number                                      | Official ID Card No |           | So Choose File No file chosen                      |           |  |
|                                                    |                     |           | Upload Official ID Card (pdf only Max Size is 2MB) |           |  |
| I have read and agree to the terms and conditions. |                     |           |                                                    |           |  |
| <sup>i</sup> <sup>o</sup> Yg <sup>j n</sup>        | *Enter Captcha      |           | Regio                                              | ter Reset |  |
|                                                    |                     |           |                                                    |           |  |

#### • After clicking "Register":

All the provided details will be submitted and reflected on the Admin Panel.

#### • Admin Action:

The Admin will review the submitted information and take the necessary action.

#### • Account Approval:

Once your registration is approved, your username and password will be sent to your registered email address.